# Dahua Recorder verbinden met DMSS App

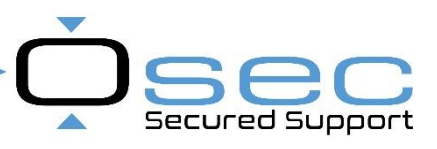

### Inloggen via de browser

Login op de recorder via internet Explorer 11,

Na het inloggen tab op (1) "Instellingen"

Hierna opent er een menu. Ga in dat menu naar (2) "Netwerk"

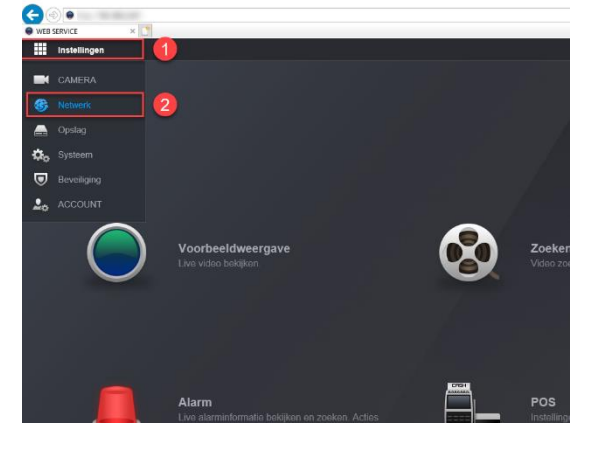

#### Netwerkinstellingen

- 1. Ga in de netwerkinstellingen naar "P2P"
- 2. Om verbinding te kunnen maken met de DMSS-app is het belangrijk dat dit vinkje aanstaat
- 3. Als de netwerkinstellingen juist ingesteld veranderd de status naar "Online"
- 4. Deze QR-code kan gescand worden in de app om de recorder toe te voegen aan de app

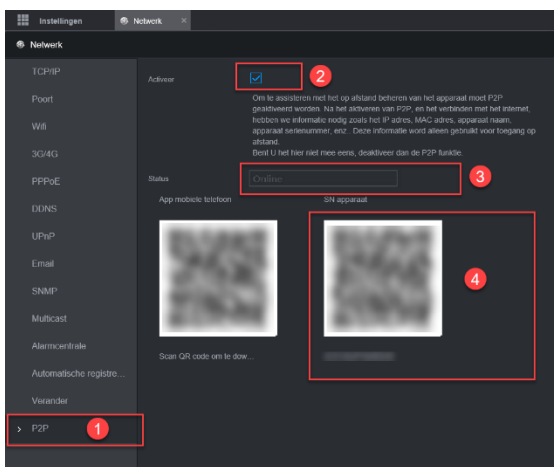

## DMSS App Apparaat toevoegen en Push notificaties aanzetten

| 15:31   |               | ull 46 🗩      | 15:35<br>88 Thuise   | ull ? ■><br>bagina Q ↔      | < test                 |        |
|---------|---------------|---------------|----------------------|-----------------------------|------------------------|--------|
| 88      | Thuispagina   | Q<br>SN/scan  | Preview Playback Do  | or Clavorieten Toegangscont | Apparaat verandering   | test > |
| Preview | Playback Door | IP/Domein It  | test                 | ( ALLES                     | Waarschuwing Aktiveren | >      |
|         |               | Online zoeken | Details apparaat     |                             | Deactiveren            |        |
|         |               |               |                      | 3                           | Streaminstelling       | 4 →    |
|         |               |               |                      |                             | Remote configuratie    | >      |
| 15:35   |               | all 🗟 📭       | 15:35<br>< test      | 6 Save                      |                        |        |
| <       | test          |               | test                 |                             |                        |        |
| test    |               |               | Periode-instellingen | 00:00-23:59 >               |                        |        |
|         |               |               | Bewegings detektie   | >                           |                        |        |
|         |               |               | Cam-maskering        | >                           |                        |        |

1. Klik op + en daarna op SN/scan. Scan met de app de QR-code (Dit is de QR-Code van de Vorige afbeelding)

#### Push notificatie aan zetten

- 2. Als het apparaat is toegevoegd zie je bij (2) 3 puntjes staan. Wanneer er gedrukt is op de 3 puntjes opent er een menu.
- 3. Ga in dit menu naar "Details apparaat"
- 4. Hierna opent er een nieuw scherm. Kies de 2e optie "Waarschuwing Aktiveren"
- 5. Druk op "Waarschuwing Aktiveren". Daarna opent er een nieuw scherm
- 6. Hier kan de push notificaties per regel (bv beweging/IVS etc) ingesteld worden. Druk op save om op te slaan.